Je naam op het toegangsscherm

Maak een mooie foto (met de camera app) en zorg ervoor dat er boven aan een ruime plek is voor je naam.

Schrijf op deze foto met Phonto in het midden bovenaan je naam en sla deze foto op.

Ga nu weer naar instellingen:

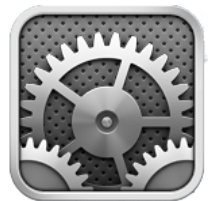

Kies Helderheid en achtergrond:

| iPad 奈                      | 20:57 68% 💷               |  |
|-----------------------------|---------------------------|--|
| Instellingen                | Helderheid en achtergrond |  |
| Vliegtuigmodus              |                           |  |
| Wi-Fi FRITZ!Box Fon WLAN    | *                         |  |
| Bluetooth Uit               | Pas automatisch aan       |  |
| S Niet storen               | Achtergrond               |  |
| Berichtgeving               |                           |  |
| Algemeen                    |                           |  |
| 動 Geluiden                  |                           |  |
| Helderheid en achtergrond   |                           |  |
| Fotolijst                   |                           |  |
| Privacy                     |                           |  |
| iCloud                      |                           |  |
| E-mail, contacten, agenda's |                           |  |
| T Notities                  |                           |  |
| Herinneringen               |                           |  |
| O Berichten                 |                           |  |
|                             |                           |  |

Klik op het pijltje rechts bij achtergrond:

| iPad 奈                      | 20:57                                 | 68% 💷 |
|-----------------------------|---------------------------------------|-------|
| Instellingen                | Achtergrond                           |       |
| Vliegtuigmodus              |                                       |       |
| Wi-Fi FRITZ!Box Fon WLAN    | Achtergrond                           | >     |
| Bluetooth Uit               | t Thread                              |       |
| S Niet storen               |                                       |       |
| Berichtgeving               | A A A A A A A A A A A A A A A A A A A | >     |
| Algemeen                    |                                       |       |
| 🔊 Geluiden                  |                                       |       |
| Helderheid en achtergrond   |                                       |       |
| Fotolijst                   |                                       |       |
| Privacy                     |                                       |       |
| 🖄 iCloud                    |                                       |       |
| E-mail, contacten, agenda's |                                       |       |
| T Notities                  |                                       |       |
| Herinneringen               |                                       |       |
| Derichten                   |                                       |       |
|                             |                                       |       |

Kies voor Filmrol en kies je foto en activeer daarna je toegangsscherm. Nu is alles klaar.

iPad hoes dicht en je komt daarna in de inlog code en daarboven staat nu je naam op de door jou gemaakte foto!